## Instructions for creating a free CABB-Only BizBuySell Account

\*If you already have a BizBuySell Account continue on to the next page for instructions on connecting your BizBuySell account to your CABB account

1. Visit the URL below and enter you cabb.org login information in the box on the right to create your BizBuySell account.

## https://cabb.org/bizbuysell

| BB has changed the way its members publish their listings                                                                                                    | to the CABB website. Using BizBuySell's BizLink technology,                                                                                                    |
|----------------------------------------------------------------------------------------------------|----------------------------------------------------------------------------------------------------|
| BB members can now publish their listings to the CABB wel                                                                                                    | bsite through a BizBuySell BrokerWorks account. Login below                                                                                                    |
| get started or visit our Listing Distribution Center FAQ's for                                                                                                    | more information.                                                                                                    |
| Already a BizBuySell BrokerWorks member?<br>As a BrokerWorks Standard or Premium member, you<br>can enter your listing once on BizBuySell and have it<br>distributed to CABB's website.<br>Enter your BrokerWorks Member ID and Password to<br>login and link your BrokerWorks account with your<br>CABB membership. | Not currently a BizBuySell BrokerWorks member?<br>No problem. As part of BizBuySell and the CABB's<br>partnership, CABB members can create a FREE<br>BizBuySell Limited* BrokerWorks account; allowing<br>you to publish your listings to the CABB's website.<br>Enter your CABB User Name and Password to get<br>started.<br>A CABB User Name<br>CABB Password<br>CABB Password?<br>LOGIN |
| Please note: A BizBuySell Limited BrokerWorks account only                                                                                                    | enter your cabb.or                                                                                                    |
| bes not include your listings being published on BizBuySell.c                                                                                                    | username and passw                                                                                                    |

2. On the next page fill out the form to create your BizBuySell account. Once your account is created link your BizBuySell account to CABB (Instructions on next page).

| Buy a Business Buy a F | ranchise S   | Sell a Business | Business Br     | okers     | Community       |
|------------------------|--------------|-----------------|-----------------|-----------|-----------------|
| ecome a B              | roker        | Works           | Meml            | ber       |                 |
| /ho You Are            |              | All fields ar   | e required unle | ss otherw | vise specified. |
| First Name             |              |                 |                 |           |                 |
| Last Name              |              |                 |                 |           |                 |
| Company Name           |              |                 |                 |           |                 |
| Country                | United State | 25              | \$              |           |                 |
| Street Address 1       |              |                 |                 |           |                 |
| Street Address 2       |              |                 |                 | Option    | al.             |
| City                   |              |                 |                 |           |                 |
| State                  | California   |                 | \$              |           |                 |
| Zip/Postal Code        |              |                 |                 |           |                 |

## Instructions for linking your BizBuySell BrokerWorks account to your CABB account.

- 1. Login to your BizBuySell BrokerWorks login: <u>https://bizbuysell.com/brokers/Login.aspx</u>
- 2. Upon logging into your BizBuySell BrokerWorks account, you will land at the home screen below. Using your mouse, please hover and click the Networking Tools/Listing Distribution subb menu selection.

| BrokerWorks Dashboard                        | ,      | Welcome, Jose Torres                                                                                                    | Go Premium for Maximum Buyer & Seller Leads                                                                                                    |
|----------------------------------------------|--------|----------------------------------------------------------------------------------------------------|----------------------------------------------------------------------------------------------------|
| My Agents  Marketing Tools Comps & Valuation | *<br>* | Vou have 1 total listings O shoucase Once   0 shoucase Listing Plus                                                                                                    | Upgrade to BrokerWork's Remium to get 11 Free Showcase<br>Listing Pluc credit every month (\$1995 shule). If to P Recement<br>in the Broker Directory - a great source of buyer & seller leads!<br>Learn More > |
| Networking Tools                             | 2      | Listing Distribution vew Listing                                                                                                    | Activity Food & Agent News                                                                                                    |
| Networking Tools                             |        | Co-Broker                                                                                                    | There is no content to disclay at this time                                                                                                    |
| Account Settings                             | ,      | Community Questions ile                                                                                                    | more a no content to deploy at the time                                                                                                    |
|                                              |        | Community Answers                                                                                                    |                                                                                                    |
|                                              |        | Comps & Valuation<br>You have 3 sold report credits<br>Search Comps<br>Community Discussions<br>College student and need a headstart in anything.<br>General - 1 anser - Apr 21, 2014<br>A 15 year old business that is now successful is<br>looking to refinance some debt an<br>Frunching and Accuration - Jamese - Apr 15, 2014 |                                                                                                    |

3. On the Listing Distribution page, you should notice the CABB logo towards the bottom of the page. Click on the "Manage" link next to CABB.

| okerWorks Dashboard |   | Listing Distribution                                                                                                    |                                                 |                                                  |
|---------------------|---|----------------------------------------------------------------------------------------------------|-------------------------------------------------|--------------------------------------------------|
| y Listings          |   | Esting Distribution                                                                                                    | his time and increasing                         | a sense ve for up a                              |
| y Agents            |   | listings, it's fast, easy, and free if you're a member of our partner websites.                                                                                                    | ore tone and arcrease                           | A erhosne ioi 3on                                |
| arketing Tools      |   | Enter your listings once and have them distributed to BizBuySell's Partner Network; Linkedin, BizQuest, IBBA's website, M8                                                                                                    | A Source's website, O                           | BBA, NYABB, MABIA,                               |
| omps & Valuation    |   | CABI, NEBBA, GABB, and CABB.                                                                                                    |                                                 |                                                  |
| etworking Tools     | Þ | The list below displays BizBuySell's listing distribution partners. A 🖋 indicates that your login credentials for that partner<br>distributed to that partner's website. A 🚫 indicates that your login credentials have not been verified and your BizBuySel | have been verified an<br>listings are not being | d your listings are being<br>distributed to that |
| y Searches          |   | partner's website.                                                                                                    |                                                 |                                                  |
| ccount Settings     |   | Please use the manage links below to manage your login credentials and/or listings for each partner                                                                                                    |                                                 |                                                  |
|                     |   | Distribution Partner                                                                                                    | Distribution                                    | Last                                             |
|                     |   | Links                                                                                                    | Status<br>Manage                                | Modified                                         |
|                     |   | Your listings automatically shared on your Linkedin updates                                                                                                    | C manage                                        |                                                  |
|                     |   | BizQuest                                                                                                    | O Manage                                        | N/A                                              |
|                     |   | The Internet's 2nd largest Business for Sale Marketplace. Get maximum exposure for your latings by posting on BisBuySell and having them<br>distributed to BisDuest.                                                                                         |                                                 |                                                  |
|                     |   | IBBA                                                                                                    | Manage                                          | N/A                                              |
|                     |   | Your factorys automatically distributed to the IBBA website plus your Memberships and Designations displayed with your latings.                                                                                                    |                                                 |                                                  |
|                     |   | Man                                                                                                    | Manage                                          | N/A                                              |
|                     |   | Your listings automatically distributed to the MIAA Source website plus your Memberships and Designations displayed with your listings.                                                                                                    |                                                 |                                                  |
|                     |   | O B B A<br>Your latings automatically distributed to the OBA website plus your Memberships and Designations displayed with your latings.                                                                                                    | O Manage                                        | N/A                                              |
|                     |   | VYABB                                                                                                    | O Manage                                        | N/A                                              |
|                     |   | Your listings automatically distributed to the NVABB website plus your Memberships and Designations displayed with your listings.                                                                                                    |                                                 |                                                  |
|                     |   | III MABIA                                                                                                    | 🔕 Manage                                        | N/A                                              |
|                     |   | Your listings autometically distributed to the MABIA website plus your Nemberships and Designations displayed with your listings.                                                                                                    |                                                 |                                                  |
|                     |   | CABI<br>Van Enforme anomatically directly and in the CAB update of a usual Methodation and Parlametican direction with your Enform                                                                                                    | S Manage                                        | N/A                                              |
|                     |   | NEDDA                                                                                                    | Manage                                          | N/A                                              |
|                     |   | Voor fatings automatically distributed to the NEBBA website plus your Memberships and Designations displayed with your fatings.                                                                                                    | Grindridge                                      | NA .                                             |
|                     |   | GABB                                                                                                    | O Manage                                        | N/A                                              |
|                     |   | Your fatings automatically distributed to the GABB website plus your Memberships and Designations displayed with your listings.                                                                                                    |                                                 |                                                  |
|                     |   | CABB                                                                                                    | Manage                                          | 4/28/2014                                        |
|                     |   | vour usings automatically distributed to the CABB website plus your Nemberships and Designations displayed with your listings.                                                                                                    | -                                               |                                                  |

4. On the next page, you should see a red box at top with a link to login to CABB. Click on the link.

| broker works bashboard          |   | Cat Stands                              | d Tadau                            |                                     |                                                                    |                                       | CARR                        |          |                                                                  |
|---------------------------------|---|-----------------------------------------|------------------------------------|-------------------------------------|--------------------------------------------------------------------|---------------------------------------|-----------------------------|----------|------------------------------------------------------------------|
| My Listings                     |   | Get Starte                              | ed Today                           |                                     |                                                                    |                                       | CADD                        | Vour aci | counts are not currently linked!<br>BB Login Open a CABB Account |
| My Agents New                   |   | BizBuySell and CA<br>automatically - sa | A88 members ca<br>aving you valuab | in enter listin<br>ble time! It's f | gs on BizBuySell and have them<br>fast, easy, and free for members | appear on CABB's<br>who have both Biz | website<br>BuySell and CABB |          | 1                                                                |
| Marketing Tools                 |   | memberships.                            |                                    |                                     |                                                                    |                                       |                             |          |                                                                  |
| Comps & Valuation               |   | Already a CABB                          | member?                            | Not a CAB                           | 8 member?                                                          |                                       |                             |          |                                                                  |
| Networking Tools                |   | LOGIN NOW                               |                                    | SIGN OF NO                          |                                                                    |                                       |                             |          |                                                                  |
|                                 |   |                                         |                                    |                                     |                                                                    |                                       |                             |          |                                                                  |
| My Searches                     |   | Distribute to                           | Distributed?                       | Date                                | Listing Headline                                                   | Ad#                                   | Category                    | Ref. ID  | Last                                                             |
| My Searches<br>Account Settings | • | Distribute to<br>CABB?<br>All   None    | Distributed?                       | Date<br>Created                     | Listing Headline                                                   | Ad#                                   | Category                    | Ref. ID  | Last<br>Modified                                                 |

5. A pop-up window will open, asking you to input your CABB username/password. Click the Login button to connect your BizBuySell account to your CABB account.

|                              | Quickly and Easily Distribute your BizBuySell listings<br>to CABB's website! Change Your Credentials                                    |     |     |
|------------------------------|----------------------------------------------------------------------------------------------------|-----|-----|
| Get Sta                      | CABB members can enter their listings on BizBuySell and have them<br>appear on CABB's website automatically - saving you valuable time! | BB  | ۲   |
| izBuySell an<br>utomatically | Already a CABB member?<br>Enter your login information and get started now!                                                             | ABB |     |
| nembership                   | CABB User Name or Email                                                                                                    |     |     |
| Uready a C/                  | CABB Password                                                                                                    |     |     |
| Distribute (<br>CABB?        | Login Cancel                                                                                                    | 1   | Ref |
| All   Nore<br>Login          | Don't have a CABB membership? <u>Sign Up Now</u>                                                                                        |     |     |

6. If you entered in your correct CABB username & password, the system will show the following screen, and you should notice a green box (#1) at the top of the page, indicating that your accounts are now linked. If you have listings and you want them to be pushed over to be displayed on the CABB website, you need to click each box in front of each individual listing (#2) or click the "All" link to push all of your listings to the CABB website. Afterwards, hit the Submit button (#3) to save your selection and to push the selected listings to the CABB website.

| BrokerWorks Dashboard |   | How to Manag                        | e Your CA         | RR List        | ings                                |                              |                          |         |                                                                   |
|-----------------------|---|-------------------------------------|-------------------|----------------|-------------------------------------|------------------------------|--------------------------|---------|-------------------------------------------------------------------|
| My Listings           |   | The list below display              | rs your active B  | izBuySell I    | istings and indicates whether or    | not they are being           | distributed to the       | Chang   | ur accounts are now linked!<br>a Credentials   Unlink my Accounts |
| My Agents             |   | CA88's website.                     |                   |                |                                     |                              |                          |         | *                                                                 |
| Marketing Tools       |   | A 🖌 indicates that y                | our listing is cu | irrently be    | ing distributed to the CABB's w     | bsite. A 🚫 indicat           | tes that your listing is |         |                                                                   |
| Comps & Valuation     |   | Use the check boxes                 | next to each lis  | ting to sel    | ect which listings you want dist    | buted to the CABE            | 's website and click     |         | #1                                                                |
| Networking Tools      | • | the 'Submit' button v               | vhen finished. T  | o add a n      | ew listing or edit a current listin | , visit your <u>Seller L</u> | istings page.            |         |                                                                   |
| My Searches           |   | SUBMIT                              |                   |                |                                     |                              |                          |         |                                                                   |
| Account Settings      |   | Distribute to<br>CABE?<br>AL   None | stributed? C      | Date<br>reated | Listing Headline                    | Ad#                          | Category                 | Ref. ID | Last<br>Modified                                                  |
|                       |   |                                     | <b>◎</b> 4/       | 28/2014        | Closed Bar asset sale               | 1082700                      | Bars/Taverns             |         | 4/28/2014                                                         |
|                       |   | SUBMIT                              |                   | #:             | 2                                   |                              |                          |         |                                                                   |
|                       |   |                                     | -                 |                |                                     |                              |                          |         |                                                                   |

7. If successful, you will see the green box at top of the page, a green check under "Distributed?" column, and a checkmark under the column, "Distribute to CABB"

| BrokerWorks Dashboard | li. | How to Manage Your CARR Listings                                                                                                    |
|-----------------------|-----|----------------------------------------------------------------------------------------------------|
| My Listings           |     | The list below displays your active BizBuy/Sell listings and indicates whether or not they are being distributed to the  Change Grademials   Unlink my Account                                                                                       |
| My Agents NEW         |     | CABB's website.                                                                                                    |
| Marketing Tools       |     | A 🖋 indicates that your listing is currently being distributed to the CABB's website. A 🚫 indicates that your listing is not being distributed.                                                                                                    |
| Comps & Valuation     |     | Use the check boxes next to each listing to select which listings you want distributed to the CABB's website and click                                                                                                    |
| Networking Tools      | •   | the 'Submit' button when finished. To add a new listing or edit a current listing, visit your Seller Listing, page.                                                                                                    |
| My Searches           |     | SUDMIT                                                                                                    |
| Account Settings      | 2   | Distribute to<br>CABB?         Date<br>Created         Listing Headline         Ad#         Category         Ref. ID         Last<br>Modified           #1 Java         Modified         Modified         Modified         Modified         Modified |
|                       |     |                                                                                                    |

## Congratulations you've finished linking your BizBuySell BrokerWorks account to your CABB account and your listings are now being pushed over to the CABB.org website!!

\*\*\*BrokerWorks Agent Plans\*\*\*

All listings that have been assigned to an agent will be listed on the CABB site under the broker name until to agent logs into their free BrokerWorks Agent account and links it to a CABB account.

Have Questions?

For questions related to BizBuySell, please call Client Services at (888) 777-9892 (opt 2) 8am-5pm Pacific or via email at bizbuysell\_clientservices@bizbuysell.com

For questions related to CABB, please call Member Services at (866) 972-2220 or via email at info@cabb.org